## Como incluir mensagens de observação na nota fiscal na rotina 1322?

Para incluir mensagens de observação na nota fiscal na rotina 1322 - Simples Remessa, siga os procedimentos abaixo:

1) Acesse a rotina **1322 - Simples Remessa Baixando Estoque** e realize normalmente os processos de inclusão dos itens, geração de tributação, geração de contas a receber;

2) Selecione a aba Itens e clique o botão Observações Adicionais;

| 1322 -<br>Winthor - PC | Simples R           | emessa Baix                                                                         | ando Estoq       | ue             |                         |                         | ? • - • ×                                        |
|------------------------|---------------------|-------------------------------------------------------------------------------------|------------------|----------------|-------------------------|-------------------------|--------------------------------------------------|
| □Informações           | Principais          |                                                                                     |                  |                |                         |                         |                                                  |
| Núm. Transa<br>Cliente | ção Filial<br>9 1 - | Data Saída         Nº. Ní           28/03/2015 <ul> <li>/DF/ISENTO/CONS.</li> </ul> | Série            | Espécie Num.Se | lo NF Data Er<br>28/03/ | ntrega<br>2015 🔽 🔽 Gera | ar Nº NF Automático<br>Tipo Frete<br>Ô CIF Ô FOB |
| Itens<br>Itens Pr      | rodutos Tributaçã   | ăo Outras Informações                                                               | Contas a Receber |                |                         |                         |                                                  |
| ≣ Núm.Seq.             | Produto De          | escrição                                                                            |                  | Embalagem      | Nr.Lote                 | No. Pedido Q            | tde Pr Unit                                      |
| Þ                      | 1 2 10              | 0%/C ST                                                                             |                  | 25X06UN        |                         | 0                       | 1,000 55,73333                                   |
|                        |                     |                                                                                     |                  |                |                         |                         |                                                  |
|                        |                     |                                                                                     |                  |                |                         | _                       |                                                  |
| Obs.:                  |                     |                                                                                     |                  | Observa        | ações Adicionais        |                         |                                                  |
| SubTotais              | Dif. Alíquota       | VI. Desconto                                                                        | VI. Frete        | VI. IPI        | VI. ST                  | VI. Total               | Peso Total                                       |
|                        | 0,00                | 0,00                                                                                | 0,00             | 4,61           | 5,07                    | 55,73                   | 1,03                                             |
| Novo                   | Gravar              | <u>C</u> ancelar                                                                    |                  |                |                         |                         | <u>E</u> echar                                   |

3) Será apresentada tela Observações para inclusão das mensagens. Para aparecer mais duas linhas pressione seta para baixo.

4) Clique o botão OK para salvar a mensagem inserida;

| O<br>Wi | bservações<br>nthor - PC Sistemas         | PCSIS1322 | 1 _ C<br>Versão 23 | <b>3 ×</b> |
|---------|-------------------------------------------|-----------|--------------------|------------|
|         | Ibservações complementares da nota fiscal |           |                    |            |
|         | Observações                               |           |                    |            |
|         | Observação 1                              |           |                    |            |
|         | Observação 2                              |           |                    |            |
| ×       | Observação 3                              |           |                    |            |
|         |                                           |           |                    | =          |
|         |                                           |           |                    |            |
|         |                                           |           |                    | Ŧ          |
|         |                                           | [         | OK                 |            |

5) Em seguida clique o botão Gravar para finalizar o processo de geração de nota de Simples Remessa.

| 1322 -<br>Winthor - PC | Simples F<br><sup>Sistemas</sup> | Remessa Ba           | ixando Esto         | que            |                        |              | ? 🗖 🗕 🗖 🗙           |
|------------------------|----------------------------------|----------------------|---------------------|----------------|------------------------|--------------|---------------------|
| Informações            | Principais                       |                      |                     |                |                        |              |                     |
| Núm. Transag           | ;ão Filial                       | Data Saída Nº.       | NF Série            | Espécie Num.Se | elo NF Data En         | trega        |                     |
|                        | 9 1 💌                            | 28/03/2015 👻         | 1                   | NF             | 28/03/2                | 2015 🔽 🔽 Ger | ar Nº NF Automático |
| Cliente                |                                  |                      |                     |                |                        |              | Tipo Frete          |
| 10                     | COD. 10 -                        | F/DF/ISENTO/CONS.    |                     |                |                        |              | C CIF C FOB         |
|                        |                                  |                      |                     |                |                        |              |                     |
| Itens                  |                                  |                      |                     |                |                        |              |                     |
| Itens Pr               | odutos Tributa                   | ção Outras Informaçõ | es Contas a Receber |                |                        |              |                     |
| ≣ Núm.Seq.             | Produto [                        | Descrição            |                     | Embalagem      | Nr.Lote                | No. Pedido Q | tde Pr Unit         |
| •                      | 1 2 1                            | 10%/C ST             |                     | 25X06UN        |                        | 0            | 1,000 55,73333      |
|                        |                                  |                      |                     |                |                        |              |                     |
|                        |                                  |                      |                     |                |                        |              |                     |
|                        |                                  |                      |                     |                |                        |              |                     |
|                        |                                  |                      |                     |                |                        |              |                     |
|                        |                                  |                      |                     |                |                        |              |                     |
|                        |                                  |                      |                     |                |                        |              |                     |
|                        |                                  |                      |                     |                |                        |              |                     |
|                        |                                  |                      |                     |                |                        |              |                     |
|                        |                                  |                      |                     |                |                        |              |                     |
| •                      |                                  |                      |                     |                |                        |              | 4                   |
| Obs.:                  |                                  |                      |                     | Observ         | Observações Adicionais |              |                     |
| ,                      |                                  |                      |                     |                |                        |              |                     |
|                        |                                  |                      |                     |                |                        |              |                     |
| SubTotais              | Dif. Alíguota                    | VI. Desconto         | VI. Frete           | VI. IPI        | VI. ST                 | VI. Total    | Peso Total          |
|                        | 0,00                             | 0,00                 | 0,00                | 4,61           | 5,07                   | 55,73        | 1,03                |
|                        | _                                |                      |                     |                |                        |              |                     |
| Novo                   | <u>G</u> ravar                   | <u>C</u> ancelar     |                     |                |                        |              | <u>F</u> echar      |